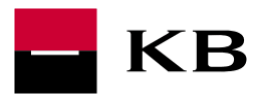

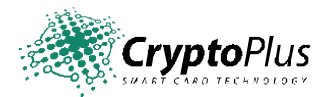

# CryptoPlus KB j YrzY &'%%

# UŽIVATELSKÁ PŘÍRUČKA

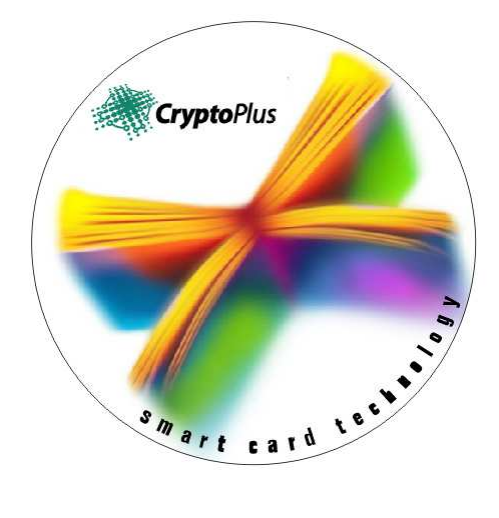

únor 2021

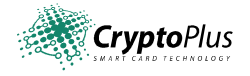

# Obsah

| 1. | Úvod                                                                                                    | . 3               |
|----|----------------------------------------------------------------------------------------------------|-------------------|
| 2. | CryptoPlus – jak začít                                                                                                    | 3                 |
|    | <ul> <li>2.1 HW a SW předpoklady</li> <li>2.2 Licenční ujednání a omezení</li> <li>2.3 Jazyková podpora</li> <li>2.4 Typy čteček podporované CryptoPlus</li> </ul>                                                | 3<br>3<br>3<br>4  |
| 3. | Instalace CryptoPlus                                                                                                    | 4                 |
|    | <ul> <li>3.1 Spuštění instalace</li> <li>3.2 Automatická instalace</li> <li>3.3 Uživatelská instalace</li> <li>3.4 Kontrola správnosti instalace doplňku prohlížeče CryptoPlus KB - podepisovací modul</li> </ul> | 4<br>5<br>7<br>13 |
| 4. | Popis připojení čtečky čipových karet                                                                                                    | 15                |
| 5. | Stručné shrnutí postupu instalace                                                                                                    | 15                |
| 6. | Postup pro řešení problémů                                                                                                    | 16                |

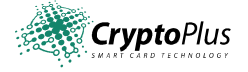

# 1. Úvod

Tento dokument popisuje instalaci a konfiguraci produktu CryptoPlus, který je využíván pro přístup do MojeBanka, MojeBanka Business, Profibanka a Přímý kanál přes certifikáty uložené na čipové kartě MůjKlíč.

Instalátor CryptoPlus je vybaven podrobnou nápovědou, uživateli průběžně zobrazuje pokyny a možnosti práce s programem. Uživatelská příručka, kterou právě čtete, proto popisuje jen základní postupy a nezabývá se všemi dialogy a možnými chybovými stavy.

## 2. CryptoPlus – jak začít

#### 2.1 HW a SW předpoklady

#### Požadavky na HW

- HW s odpovídajícím výkonem, který umožňuje provozování operačního systému, Windows 8.1, Windows 10, Windows Server 2016.
- Volný USB, PCI-Express nebo PCMCIA port pro připojení čtečky čipových karet (požadavky pro připojení specifikují jednotliví výrobci).

#### Požadavky na SW

Současná verze produktu CryptoPlus je nativně integrována do kryptografického podsystému operačního systému Microsoft Windows (byla testována s verzemi Windows 8.1 a Windows 10 a Windows Server 2016). Znamená to, že všechny aplikace využívající tento kryptografický podsystém mohou spolupracovat i s čipovou kartou MůjKlíč.

#### 2.2 Licenční ujednání a omezení

Licenční podmínky pro PC/SC rozhraní pro čtečky čipových karet a CryptoPlus si můžete zobrazit při instalaci na obrazovce monitoru. Odkaz na ně naleznete v dolní části stránky. Protože soubory ovladačů čteček jsou převzaty od výrobce čteček v originálním provedení, je licenční ujednání v angličtině.

#### 2.3 Jazyková podpora

Aktuální verze CryptoPlus podporuje tyto jazyky:

- Angličtina
- Čeština

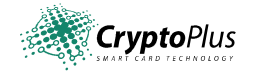

#### 2.4 Typy čteček podporované CryptoPlus

Do instalátoru jsou zakomponovány originální ovladače (tj. bez jakýchkoliv úprav) pro čtečky od firem Thales, Gemalto, Gemplus a Omnikey. Tyto ovladače jsou standardní součástí dodávek produktu CryptoPlus. Jedná se o tyto typy:

• čtečky s USB připojením:

| <ul> <li>Thaless</li> </ul> | IDBridge CT700         |
|-----------------------------|------------------------|
| <ul> <li>Gemalto</li> </ul> | IDBridge CT710         |
| o Gemplus                   | GemPCTwin              |
| o Omnikey                   | CardMan 3621 (Pin-Pad) |
| o Omnikey                   | CardMan 3821 (Pin-Pad) |
|                             |                        |

- <u>čtečky typu PCMCIA</u>:
  - o Omnikey: CardMan 4040
- <u>čtečky typu PCI-Express</u>:
  - o Gemplus: IDBridge CT510 (Express Card 54)

### 3. Instalace CryptoPlus

Instalátor je koncipován tak, aby co nejvíce usnadnil práci běžného uživatele. V průběhu instalace detekuje nejrůznější stavy a formou přehledných výpisů a hypertextových odkazů nabízí uživateli další postup.

Pokud instalátor zjistí, že některé součásti jsou již na Vašem PC k dispozici, ponechá je beze změn a využije je pro svou činnost. Příkladem může být skutečnost, že na PC již máte instalovanou a připojenou funkční PC/SC čtečku. Pokud ji instalátor správně detekuje, oznámí tuto skutečnost na úvodní obrazovce a nebude ovladač čtečky instalovat..

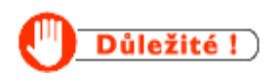

Na začátku je nutné uvést, že pokud se chystáte instalovat CryptoPlus na multi-uživatelském systému (Windows 8.1 a Windows 10 a Windows Server 2016), je nutné instalaci započít a též dokončit pod jedním uživatelským účtem (např. Administrátor), který má administrátorská práva.

#### 3.1 Spuštění instalace

Doporučujeme ukončit běžící aplikace na Vašem počítači.

Přichystejte si čtečku, ale zatím ji k počítači nepřipojujte! Na stránce: https://www.kb.cz/cs/podpora/bankovnictvi-a-nastroje/jak-ziskam-a-nainstaluju-ctecku zvolte instalaci podle typu vaší čtečky a stáhněte soubor do PC. Spusťte instalaci.

Pro zvýšení bezpečnosti důrazně doporučujeme používat čtečku s klávesnicí pro zadávání PIN.

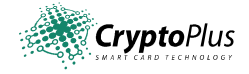

Po spuštění instalačního balíčku pro konkrétní typ čtečky se zobrazí následující okno s těmito informacemi (čísla verzí a stavy jednotlivých komponent na obrázku nemusí odpovídat Vaší situaci). V pravém horním rohu můžete zvolit jazyk, ve kterém s vámi bude instalace komunikovat. Zároveň také máte možnost zvolit <u>uživatelskou instalaci</u>.

#### Méně zkušeným uživatelům se doporučuje instalace automatická.

Pro pokračování a spuštění automatické instalace potvrďte kliknutím na tlačítko "Pokračovat".

| KB                             | Průvodce instalací<br>Verze : 2.1.14                                                        | česky 💟 Ukonč      |
|--------------------------------|---------------------------------------------------------------------------------------------|--------------------|
| Operad<br>64bit: \             | n <b>i systém</b><br>Vindows 10 Enterprise Edition x64 [build 17763]                        | ✓ Podporovaný      |
| Webow<br>32bit: 1              | ý prohlížeč<br>nternet Explorer [11.1577], Google Chrome [81.0.4044.138]                    | ✓ Podporovaný      |
| Systén<br>32bit: (<br>64bit: ( | nové komponenty CryptoPlus<br>JyptoPlus [není instalováno]<br>CryptoPlus [není instalováno] | Bude instalováno   |
| Crypto<br>32bit: F             | Plus KB – podepisovací modul<br>*KCS#11 [není instalováno]. CSC [není instalováno]          | Bude instalováno   |
| Čtečka<br>64bit:               | čipových karet 🥠                                                                            | ➡ Bude instalováno |
|                                |                                                                                             |                    |
| Uživatelská insta              |                                                                                             | Pokračovat         |

Obr. 1.: Dialogové okno "Zahájení instalace"

#### 3.2 Automatická instalace

Pro úspěšný průběh Automatické instalace je potřeba zavřít internetový prohlížeč a dále pak připojit čtečku čipových karet s vloženou kartou.

V průběhu instalace budete vyzváni k zadání PIN (viz následující obrázek).

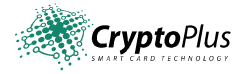

| CryptoPlus                     | >                                                   |
|--------------------------------|-----------------------------------------------------|
| Přihlášení do služby MojeBanka |                                                     |
| Certifikát na čipové kartě     |                                                     |
|                                | PIN zadejte na klávesnici čtečky (zbývají 3 pokusy) |
| Obr. 2.: L                     | Dialogové okno "Zadání PIN"                         |

- Zadejte PIN na klávesnici vaší čtečky a potvrďte
- Zobrazí se informace o úspěšném dokončení

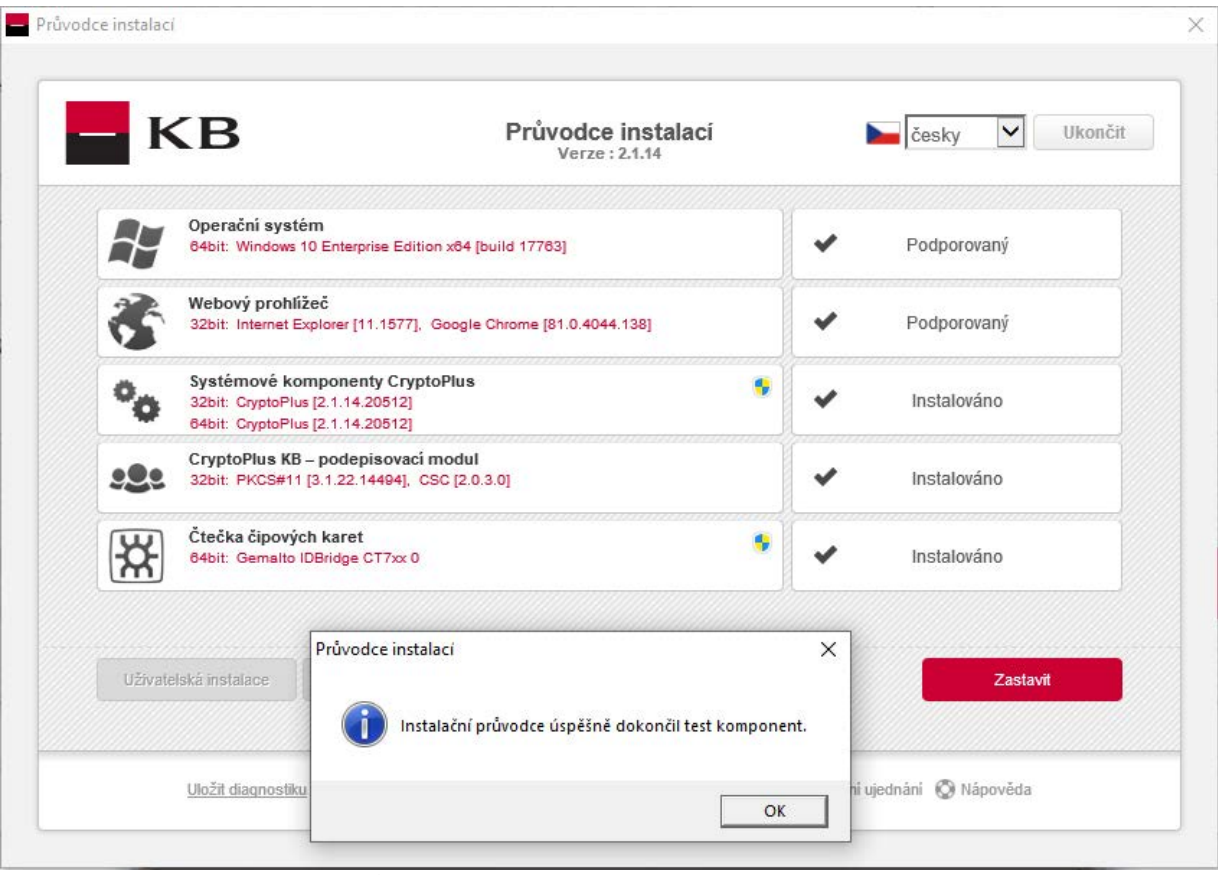

Obr. 3.: Dialogové okno "Dokončení instalace"

- Potvrďte tlačítkem OK
- Nyní je produkt CryptoPlus nainstalován a připraven k použití.

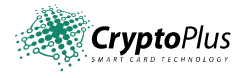

#### 3.3 Uživatelská instalace

Uživatelská instalace je určena zkušenějším uživatelům. Umožňuje instalovat jednotlivé součásti instalačního balíčku zvlášť. **Slouží též k řešení problémů, které se mohou vyskytnout.** Výběr uživatelské instalace potvrdíte kliknutím na tlačítko "**Uživatelská instalace**" z úvodní obrazovky.

| K         | B Průvodce instalací<br>Verze : 2.1.14                                                                          | Česky 💟 Ukonč                                                                                                    |
|-----------|----------------------------------------------------------------------------------------------------|----------------------------------------------------------------------------------------------------|
| ł         | Operační systém<br>64bit: Windows 10 Enterprise Edition x84 [build 17763]                                       | ✓ Podporovaný                                                                                                    |
| 3         | Webový prohlížeč<br>32bit: Internet Explorer [11.1577], Google Chrome [81.0.4044.138]                           | <ul> <li>Podporovaný</li> </ul>                                                                                                    |
| ••        | Systémové komponenty CryptoPlus<br>32bit: CryptoPlus [není instalováno]<br>64bit: CryptoPlus [není instalováno] | Here Bude instalováno                                                                                                    |
| :2:       | CryptoPlus KB – podepisovací modul<br>32bit: PKCS#11 [není instalováno]. CSC [není instalováno]                 | Here and the second second sec |
| ₩         | Čtečka čipových karet 😗                                                                                         | Here Bude instalováno                                                                                                    |
|           |                                                                                                    |                                                                                                    |
| Uzivatels | instalace                                                                                                    | Pokracovat                                                                                                    |

Obr. 4.: Dialogové okno "Výběr typu instalace"

Na stránce uživatelské instalace máte možnost vybrat, které komponenty chcete instalovat, spustit restart vašeho počítače, uložit výsledky diagnostiky, případně ukončit instalaci.

• Vyberte komponentu, kterou chcete instalovat a klikněte na tlačítko "Instalovat".

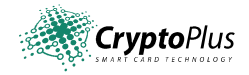

| KB                      | Průvodce instalací<br>Servisní menu | česky 💟 Ukonč |
|-------------------------|-------------------------------------|---------------|
| 😚 Systémová kompone     | Instalovat                          |               |
| Ovladač čipové karty    | Instalovat                          |               |
| Cryptoplus KB – pode    | Instalovat                          |               |
| 💔 Čtečka čipových karet |                                     |               |
| Ctečka čipových kare    |                                     | Instalovat    |
| Ctecka cipovych kare    | ft                                  | Instalovat    |

Obr. 5.: Dialogové okno "Možnosti uživatelské instalace CryptoPlus"

V okně instalace systémové komponenty CryptoPlus

- Klikněte na tlačítko "Procházet" a vyberte cílový adresář, kam chcete komponentu instalovat.
- Klikněte na tlačítko "Instalovat" pro nainstalování komponenty do vybraného adresáře
- Po dokončení zvolte "Zpět" pro návrat na úvodní obrazovku případně "Ukončit" pro ukončení instalace CryptoPlus

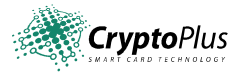

| CryptoPlus<br>Kliknutim na tlačítko Instalovat zahájíte instalaci systémové komponenty CryptoPlus. Nechcete-li instalovat komponentu CryptoPlus, můžete | •  |
|----------------------------------------------------------------------------------------------------|----|
| Kliknutim na tlačítko Instalovat zahájíte instalaci systémové komponenty CryptoPlus. Nechcete-li instalovat komponentu CryptoPlus, můžete               |    |
| vrátit do okna uživatelské instalace kliknutím na tlačítko Zpět.                                                                                        | se |
| Aktuální verze CryptoPlus: 2.1.14.20512                                                                                                    |    |
| 32bit<br>Instalovaná verze CryptoPlus: Nezjištěno                                                                                                    |    |
| Aktuální verze CrontoPlus: 211420512                                                                                                    |    |
| 64bit Instalovaná verze CryptoPlus: Nezjištěno                                                                                                    |    |
| Zadejte cílový adresář instalace knihoven CryptoPlus:<br>C:\Program Files (x86)\CryptoPlus\CryptoPlus KB v1.0 Procházet                                 |    |
|                                                                                                    |    |
| nota ovat                                                                                                    |    |

Obr. 6.: Dialogové okno "Instalace Systémové komponenty CryptoPlus"

Dále máte také možnost samostatně nainstalovat ovladač čipové karty (tlačítko "instalovat")

- Klikněte na tlačítko "Instalovat" pro nainstalování komponenty
- Po dokončení zvolte "Zpět" pro návrat na úvodní obrazovku případně "Ukončit" pro ukončení instalace CryptoPlus

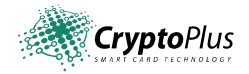

|                                                                                                    | Instalace komponenty                                                                                                    | Cesky V Okonc                                                                                  |
|----------------------------------------------------------------------------------------------------|----------------------------------------------------------------------------------------------------|------------------------------------------------------------------------------------------------|
| l Ovladač čipové kar                                                                                                    | ty                                                                                                    |                                                                                                |
| Uživatelské komponenty jsou nezbytr<br>fungovat. Instalaci spustíte kliknutím r<br>instalace kliknutím na tlačítko Zpět. | né pro použití v internetovém bankovnictví. Bez těchto kom<br>na tlačitko Instalovat. Nechcete-li instalovat ovladač čipové | nponent nebude internetové bankovnictví správně<br>karty, můžete se vrátit do okna uživatelské |
| Aktuální verze ovladače ka                                                                                               | rty: 3.1.22.14494                                                                                                    |                                                                                                |
| Instalovaná verze ovladače                                                                                               | e karty: Nezjištěno                                                                                                    |                                                                                                |
|                                                                                                    |                                                                                                    |                                                                                                |
|                                                                                                    |                                                                                                    |                                                                                                |
|                                                                                                    |                                                                                                    |                                                                                                |
|                                                                                                    |                                                                                                    |                                                                                                |
|                                                                                                    |                                                                                                    |                                                                                                |
|                                                                                                    |                                                                                                    |                                                                                                |
|                                                                                                    |                                                                                                    | Zpět                                                                                           |
| Instalovat                                                                                                    |                                                                                                    |                                                                                                |

Obr. 7.: Dialogové okno "Instalace Ovladače čipové karty"

Dále máte také možnost samostatně nainstalovat podepisovací modul (tlačítko "instalovat")

- Klikněte na tlačítko "Instalovat" pro nainstalování komponenty
- Po dokončení zvolte "Zpět" pro návrat na úvodní obrazovku případně "Ukončit" pro ukončení instalace CryptoPlus

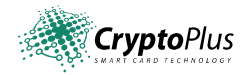

|                                                                                                    | Průvodce instalaci<br>Instalace komponenty                                                                                                    | česky 🔽 Ukonči                                                                                |  |  |  |  |
|----------------------------------------------------------------------------------------------------|----------------------------------------------------------------------------------------------------|-----------------------------------------------------------------------------------------------|--|--|--|--|
| CryptoPlus KB - po                                                                                                    | depisovací modul                                                                                                    |                                                                                               |  |  |  |  |
| Uživatelské komponenty jsou nezbyt<br>fungovat. Instalaci spustite kliknutím<br>uživatelské instalace kliknutím na tlač | né pro použití v internetovém bankovnictví. Bez těchto komp<br>na tlačitko Instalovat. Nechcete-li instalovat CryptoPlus KB - p<br>itko Zpět. | onent nebude internetové bankovnictví správně<br>podepisovací modul, můžete se vrátit do okna |  |  |  |  |
| 32bit         Aktuální verze CSC:         2.0.3.0           Instalovaná verze CSC:         Nezjištěno                   |                                                                                                    |                                                                                               |  |  |  |  |
|                                                                                                    | •                                                                                                    |                                                                                               |  |  |  |  |
|                                                                                                    |                                                                                                    |                                                                                               |  |  |  |  |
|                                                                                                    |                                                                                                    |                                                                                               |  |  |  |  |
|                                                                                                    |                                                                                                    |                                                                                               |  |  |  |  |
|                                                                                                    |                                                                                                    |                                                                                               |  |  |  |  |

Obr. 8.: Dialogové okno "Instalace podepisovacího modulu"

V okně instalace čtečky čipových karet

- Vyberte čtečku, kterou budete používat.
- Klikněte na tlačítko "Instalovat" pro nainstalování komponenty
- Po vyzvání připojte vaši čtečku
- Po dokončení zvolte "Zpět" pro návrat na úvodní obrazovku případně "Ukončit" pro ukončení instalace CryptoPlus

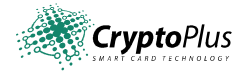

| КВ                                                             | Průvodce instalací<br>Instalace komponenty                             | 🍉 česky 🔽 Ukon                       |
|----------------------------------------------------------------|------------------------------------------------------------------------|--------------------------------------|
| i Čtečka čipových kar                                          | et                                                                     | •                                    |
| Instalaci spustíte kliknutím na tlačítko In:<br>tlačítko Zpět. | talovat. Nechcete-li instalovat žádnou čtečku, můžete se vrátit do okn | a uživatelské instalace kliknutím na |
| Nalezené čtečky karet:                                         |                                                                        |                                      |
| Gemalto IDBridge CT7xx 0 V Fun                                 | guje                                                                   |                                      |
| Gemalto IDBridge CT700                                         | Čtečka s displejem, klávesnici a USB                                   |                                      |
|                                                                | konektorem. Podporovane operacni<br>systémy: XP, Vista, 7, 8, 10       |                                      |
|                                                                |                                                                        |                                      |
| Instalovat                                                     |                                                                        | Zpět                                 |
|                                                                |                                                                        |                                      |

Obr. 9.: Dialogové okno "Instalace čtečky čipových karet"

Po dokončení instalace vámi vybraných komponent můžete přejít na úvodní obrazovku Uživatelské instalace a zde spustit test nainstalovaných komponent, případně instalaci ukončit

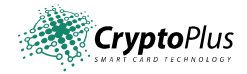

| KB Průvodce instalací<br>Verze : 2.1.14                                                                                                    |                                                                                                    |      | Í                       |   | 🖿 česky 🔽 Ukon |                            |  |
|----------------------------------------------------------------------------------------------------|----------------------------------------------------------------------------------------------------|------|-------------------------|---|----------------|----------------------------|--|
| 7                                                                                                    | Operační systém<br>64bit: Windows 10 Enterprise Edition x84 [build 17783]                               |      |                         |   | •              | Podporovaný                |  |
| 3                                                                                                    | Webový prohlížeč<br>32bit: Internet Explorer [11.1577], Google Chrome [81.0.4044.138]                   |      |                         |   | *              | Podporovaný                |  |
| ••                                                                                                    | Systémové komponenty CryptoPlus<br>32bit: CryptoPlus [2.1.14.20512]<br>84bit: CryptoPlus [2.1.14.20512] |      |                         |   | •              | Instalováno                |  |
| . <b>9</b> 99                                                                                                    | CryptoPlus KB – podepisovací modul<br>32bit: PKCS#11 [3.1.22.14494], CSC [2.0.3.0]                      |      |                         |   | ✓ Instalováno  |                            |  |
| Čtečka čipových karet<br>64bit: Gemalto IDBridge CT7xx 0                                                                                                    |                                                                                                    |      |                         |   | •              | Instalováno                |  |
| Uživate                                                                                                    | elská instalace                                                                                         | Test | Automatická odinstalace |   |                |                            |  |
| 64bit: CryptoPlus [2.1.14.20512]         CryptoPlus KB – podepisovací modul         32bit: PKCS#11 [3.1.22.14494], CSC [2.0.3.         Čtečka čipových karet         64bit: Gemalto IDBridge CT7xx 0 |                                                                                                    |      |                         | * | *              | Instalováno<br>Instalováno |  |

Obr. 10.: Dialogové okno "Dokončení instalace"

- ✓ Po opětovném zapnutí počítače se automaticky spustí instalátor, který instalaci korektně dokončí. Instalátor zobrazí aktuální stav instalace.
- ✓ Nyní stačí jen kliknout na tlačítko "Konec", čímž ukončíte instalátor. Čtečka by měla být nainstalována a připravena k použití, stejně jako softwarový balík CryptoPlus.

#### 3.4 Kontrola správnosti instalace doplňku prohlížeče CryptoPlus KB – podepisovací modul

Součástí instalace programu CryptoPlus je i doplněk pro prohlížeče Internet Explorer, Firefox a Google Chrome. Doplněk je automaticky instalován pro všechny nainstalované prohlížeče. Tento doplněk zajišťuje komunikaci mezi prohlížečem a aplikací CryptoPlus. Nainstalování doplňku můžete ověřit přímo v jednotlivých prohlížečích.

Cryptoplus KB – podepisovací modul je možné nainstalovat i samostatně. Instalátor je k dispozici na <u>https://www.kb.cz/cs/ostatni/nase-aplikace/aplikace/ke-stazeni</u>.

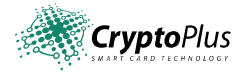

GOOGLE CHROME: Do adresního řádku prohlížeče napište: &@[ { ^ H b ¢c } • ã } • Đ

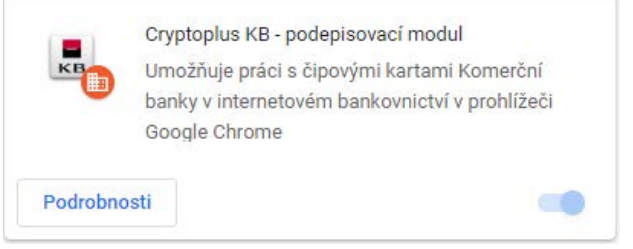

Obr. 11.: Google Chrome – Cryptoplus KB – podepisovací modul

FIREFOX: Menu Nástroje / Správce doplňků – Zásuvné moduly

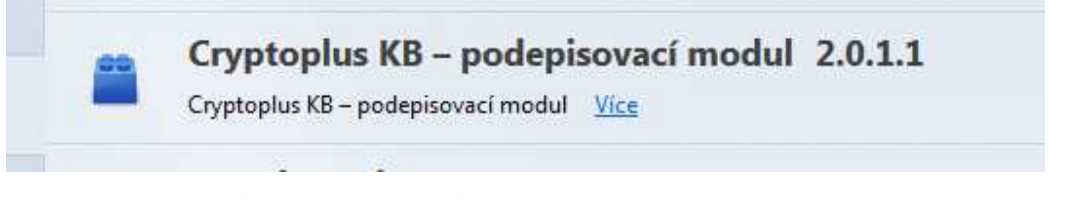

Obr. 12.: Firefox – Cryptoplus KB – podepisovací modul

Menu Nástroje / Spravovat doplňky (nutno zobrazit všechny doplňky):

| Augue Fur Nequer                  | Auove systems, incorporateu        | FOVOIEIIO | 11.3.2013 12.37 | 11.6.6.9.11 |
|-----------------------------------|------------------------------------|-----------|-----------------|-------------|
| PKIComponentScriptableKbExt Class | Cryptoplus KB - podepisovací modul | Povoleno  | 12.7.2013 15:42 | 2.0.1.1     |
| Microsoft Corporation             |                                    |           |                 |             |

Obr. 13.: Internet Explorer – Cryptoplus KB – podepisovací modul

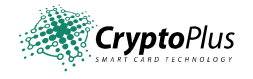

# 4. Popis připojení čtečky čipových karet

#### Postup připojení čtečky s rozhraním USB:

Připojte čtečku do volného USB portu vašeho PC.

**2** Protože je čtečka napájena z USB portu, je připojení již kompletní a můžete ji používat.

# USB Port

USB čtečka

Obr. 14.: Schéma zapojení USB čtečky

#### Důležité poznámky:

Charakter a vlastnosti portů USB, PCI-Express a PCMCIA dovolují po instalaci CryptoPlus připojovat čtečku v případě potřeby i k běžícímu PC bez vypnutí.

Sériovou čtečku připojujte vždy při vypnutém PC. Zamezíte tak případnému poškození Vašeho PC!

## 5. Stručné shrnutí postupu instalace

Pro korektní průběh instalace a bezproblémovou funkci produktu CryptoPlus je třeba dodržet správnou posloupnost jednotlivých kroků instalace. Doporučujeme s maximální pozorností číst informace v okně "Aktuální stav instalace" a instalaci řídit dle zobrazených doporučení.

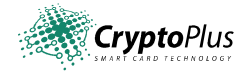

- 1. Doporučujeme ukončit běžící aplikace na vašem PC.
- 2. Čtečku zatím nepřipojujte k PC !!! Spusťte instalační program CryptoPlus
- 3. Zvolte jazyk pro komunikaci při instalaci.
- 4. Zvolte automatickou instalaci a výběr potvrďte stisknutím tlačítka "Pokračovat>>"
- 5. Připojte čtečku a vložte vaši čipovou kartu
- 6. Po výzvě zadejte PIN
- 7. Pokud je instalace korektně dokončena, instalátor ukončete.

### 6. Postup pro řešení problémů

V případě, že provedení aktualizace produktu Cryptoplus neodstraní problémy se čtečkou, proveďte odinstalování a nainstalování aktuální verze Cryptoplus dle postupu, o kterém se dočtete v kapitole 3. Instalace CryptoPlus

Pokud problémy s aplikací Cryptoplus, se čtečkou čipových karet nebo s kartou MůjKlíč přetrvávají, volejte linku podpory +420 955 551 552, Skype: MojeBanka KB, email: mojebanka@kb.cz, profibanka@kb.cz.